SECRETARIA ESPECIAL DA RECEITA FEDERAL DO BRASIL EXERCÍCIO 2024 ANO-CALENDÁRIO 2023

## RECIBO DE ENTREGA DA DECLARAÇÃO DE AJUSTE ANUAL - OPÇÃO PELAS DEDUÇÕES LEGAIS DECLARAÇÃO ORIGINAL

### IDENTIFICAÇÃO DO DECLARANTE

| CPF do declarante Nome do declarante      |     |           |           |  |   | Telefone       |            |
|-------------------------------------------|-----|-----------|-----------|--|---|----------------|------------|
| 148.501.332-15 PEDRO PAULO CASTRO CARDOSO |     |           |           |  |   | (91) 988656105 |            |
| Endereço Número Com                       |     |           |           |  |   | olemento       |            |
| RUA SANDRO CARVALHO (CJ PAQUETA)29        |     |           |           |  |   | RE SANTA HELE  | NAE        |
| Bairro/Distrito                           |     | CEP       | Município |  |   |                | UF         |
| MOSQUEIRO                                 |     | 66912-180 | BELEM     |  |   |                | PA         |
|                                           |     |           |           |  | ĺ | (Valores em Re | eais)      |
| TOTAL RENDIMENTOS TRIBUTÁVEIS             |     |           |           |  |   |                | 122.803,32 |
| IMPOSTO DEVIDO                            |     |           |           |  |   |                | 5.208,87   |
| IMPOSTO A RESTITUIR                       |     |           |           |  |   |                | 7.757,73   |
| SALDO DO IMPOSTO A PAGAR                  |     |           |           |  |   |                | 0,00       |
| IMPOSTO A PAGAR                           |     |           |           |  |   |                |            |
| GANHO DE CAPITAL - MOEDA EM ESPÉCIE       |     |           |           |  |   |                | 0,00       |
|                                           |     |           |           |  |   |                |            |
| RESTITUICÃO                               |     |           |           |  |   |                |            |
| CÓDIGO DO BANCO                           |     |           |           |  |   |                | 237        |
| AGÊNCIA BANCÁRIA                          |     |           |           |  |   |                | 1505       |
| CONTA PARA CRÉD                           | ITO |           |           |  |   |                | 0600801-1  |

Declaração recebida via Internet JV pelo Agente Receptor SERPRO em 19/03/2024 às 10:48:36 3182131353

#### **MINISTÉRIO DA FAZENDA**

#### IMPOSTO SOBRE A RENDA - PESSOA FÍSICA

# SECRETARIA ESPECIAL DA RECEITA FEDERAL DO BRASIL EXERCÍCIO 2024 ANO-CALENDÁRIO 2023

Sr(a) PEDRO PAULO CASTRO CARDOSO, inscrito no CPF sob o nº 148.501.332-15. O NÚMERO DO RECIBO de sua declaração apresentada em 19/03/2024, às 10:48:36, é: 12.32.32.40.87 - 01 Este número é de uso pessoal e NÃO deve ser fornecido a terceiros. Ele é obrigatório para: - retificar esta declaração; - gerar um código de acesso para obter informações e realizar serviços disponíveis na página da Secretaria Especial da Receita Federal do Brasil na Internet, tais como: - Meu Imposto de Renda (Extrato da DIRPF): - informação da situação do processamento; - apresentação de eventuais pendências e orientações sobre como resolvê-las; - alteração ou cancelamento de débito automático das guotas; - exibição de quotas do imposto em atraso e emissões dos Documentos de Arrecadação de Receitas Federais (Darf) atualizados. Situação Fiscal: - Informação de eventuais pendências, inclusive as relativas à Dívida Ativa da União, e orientação sobre como regularizálas. Atenção: Guarde este número para informá-lo na declaração do exercício de 2025, no campo "número do recibo da declaração do ano anterior". Informações sobre a Impressão do Darf O programa da Declaração de Ajuste Anual do Imposto sobre a Renda da Pessoa Física permite a impressão do Darf para pagamento de todas as quotas, inclusive as em atraso. O Darf será impresso acrescido de juros equivalentes à taxa referencial do Sistema Especial de Liguidação e Custódia (Selic), para títulos federais, acumulada mensalmente, calculados a partir de 03/06/2024 até o mês anterior ao do pagamento e de 1% no mês do pagamento. Se o pagamento da quota for efetuado após o seu vencimento, incidirá multa de mora de 0,33% ao dia, observado o limite máximo de 20%. Para impressão do Darf o contribuinte deve utilizar a opção Declaração / Imprimir / Darf do IRPF e selecionar a quota para impressão. No caso de quotas decorrentes de declarações retificadoras em que ocorra mudança de imposto a pagar, para impressão do DARF acesse o Portal e-CAC no site da Receita Federal na Internet (https://www.gov.br/receitafederal/pt-br). Em seguida, clique em "Declarações e Demonstrativos", selecione o serviço "Meu Imposto de Renda (Extrato da DIRPF)". Na lista dos Serviços encontrados, clique em "Pagamento - Consultar Débitos, Emitir DARF e Alterar Quotas". Após visualizar o quantitativo de quotas e a situação de cada uma delas, clique no ícone "Impressão" para emitir o DARF do mês desejado. Informações Adicionais Exercício Malhas => Pendências de Malhas normalmente são questões que podem ser resolvidas pelo contribuinte. 2019 Não 2020 Não => Pendências de Débitos normalmente referem-se a valores não liquidados ou pagos com códigos errados. 2021 Não 2022 Não Para maiores esclarecimentos e orientações sobre como resolver essas pendências consulte o Extrato do IRPF. 2023 Não AVISO: Em 02/03/2024, constavam débitos em aberto no âmbito da Secretaria Especial da Receita Federal do Brasil e/ou da Procuradoria-Geral da Fazenda Nacional. Para mais informações, acesse o serviço Certidões e Situação Fiscal no Portal e-CAC do site da Receita Federal na Internet (https://www.gov.br/receitafederal/pt-br).

Acompanhe o processamento da sua declaração no e-CAC ou no seu dispositivo móvel.